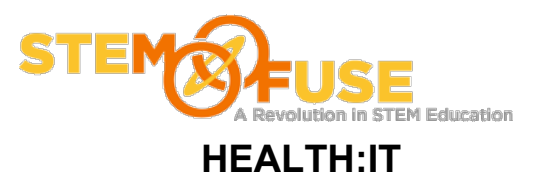

## Practice Fusion Assignment 6

## Adding instructor as a user

1. Click the gear icon located in the top right portion of the window.

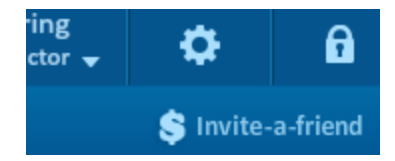

2. Clicking the gear icon will load a pop-up. On the pop-up make sure you are under the "Users" section and click the "Add new User(s)" button.

| EHR SETTINGS                        |           |          |                   |                 |        | Profiles Pra | ctice Permission | ; Templates   |  |  |  |
|-------------------------------------|-----------|----------|-------------------|-----------------|--------|--------------|------------------|---------------|--|--|--|
| Show Inactive Users Add New User(s) |           |          |                   |                 |        |              |                  |               |  |  |  |
| First Name                          | Last Name | Username | Email             | Edit Level      | Active | eRx          | Actions          | Administrator |  |  |  |
| Adam                                | Learing   | alearing | adam.learing@ster | Phys. / MD / DO | Yes    | Sign Up      | Reset Password   | Yes           |  |  |  |

3. Add fields relevant to the user you want to add. For adding your instructor make sure to select Phys. / MD / DO as the edit level To finalize adding users, click the "Add New Users" button on the bottom of the pop-up. You can add up to 10 users.

| Add Users (up to 10) | Username Email | Edit Level               | Active eRx               | Actions         | Administrator × |
|----------------------|----------------|--------------------------|--------------------------|-----------------|-----------------|
| First Name           | Last Name      | Email                    | Verify Email             | Edit Level      |                 |
| Eric                 | Kannas         | eric.kannas@stemfuse.com | eric.kannas@stemfuse.com | Phys. / MD / DO | <b>•</b>        |
|                      |                |                          |                          |                 | <b>_</b>        |
|                      |                |                          |                          |                 |                 |
|                      |                |                          |                          |                 |                 |
|                      |                |                          |                          |                 |                 |
|                      |                |                          |                          |                 |                 |
|                      |                |                          |                          |                 |                 |
|                      |                |                          |                          |                 |                 |
|                      |                |                          |                          |                 |                 |
|                      |                |                          |                          |                 |                 |
|                      |                |                          |                          |                 |                 |
|                      |                |                          |                          |                 |                 |
|                      |                |                          |                          |                 | Add New Lisers  |
|                      |                |                          |                          |                 | Add New Osers   |

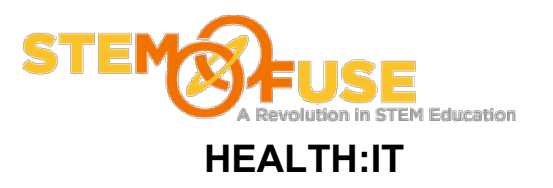

## Practice Fusion Assignment 6

## Adding instructor as a user

NOTE: For every user you add they will receive login directions to access your practice/company on Practice Fusion.